# Responsables d'équipe

Ce guide contient un kit d'outils pour l'adoption, des cas d'utilisation, des bannières, une affiche et un dépliant.

# Comment utiliser ce kit d'outils

Ce kit d'outils a été conçu pour favoriser l'adoption de Webex Meetings au sein de votre entreprise.

#### Ce manuel contient...

Des documents pour faciliter l'adoption de Webex Meetings

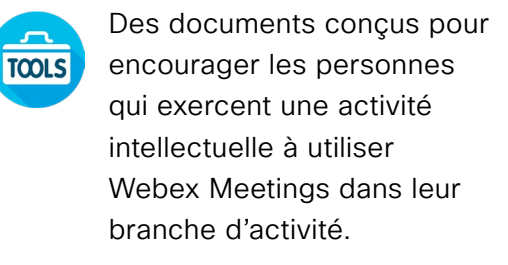

En bas de chaque document figure un lien de téléchargement qui vous permettra d'accéder à chaque fichier et de le partager à votre convenance.

#### Conçu pour vous

Si vous souhaitez adapter ces fichiers aux besoins de votre entreprise, aucun problème. Vous trouverez le lien vers tous les types de fichiers modifiables à la fin de chaque section. Ouvrez les fichiers et apportez les modifications souhaitées.

Pour laisser un commentaire ou demander plus de contenu de ce type, cliquez sur :

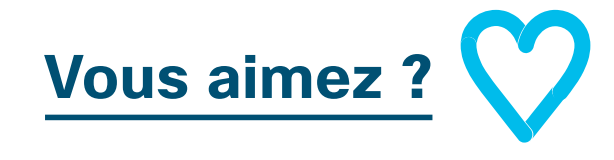

#### Envie d'aller plus loin ?

Gagnez en productivité en participant aux formations rapides de Cisco Webex. Vous y découvrirez des bonnes pratiques et des conseils dans le cadre de démonstrations produit interactives en direct.

Un expert Cisco vous fournira des réponses immédiates à vos questions. Pour en savoir plus et vous inscrire à une formation, rendez-vous sur cisco.com/go/quickclass

Rejoignez la <u>communauté de</u> <u>collaboration Cisco</u>, où vous pourrez poser vos questions et où vous trouverez tout le contenu décrit dans ce guide, et bien plus encore.

# Table des matières

| Guide d'adoption de Webex Meetings par les responsables d'équipe | .3  |
|------------------------------------------------------------------|-----|
| Kit d'outils pour l'adoption                                     | . 4 |
| Supports publicitaires de Webex Meetings - Responsables d'équipe | . 5 |
| Cas d'utilisation 1 - Responsables d'équipe                      | . 6 |
| Cas d'utilisation 2 - Responsables d'équipe                      | . 7 |
| Cas d'utilisation 3 - Responsables d'équipe                      | . 8 |
| Dépliant - Responsables d'équipe                                 | . 9 |
| Pour aller plus loin                                             | 10  |

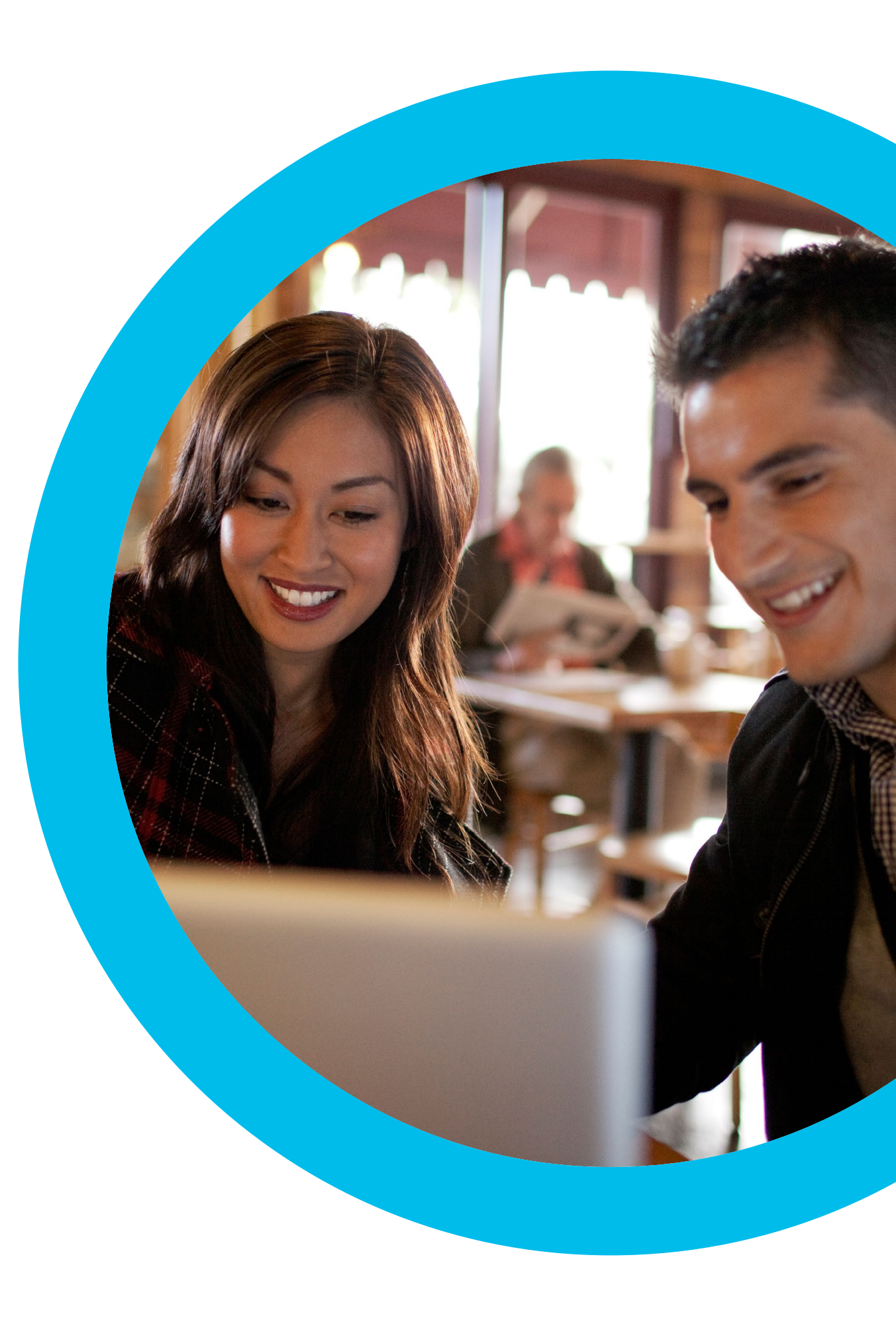

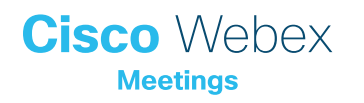

Guide d'adoption de Webex Meetings par les responsables d'équipe

## Vous voulez que votre équipe utilise Webex Meetings ?

Tirez parti de cette liste de contrôle et de ce guide pour aider votre équipe à faire ses premiers pas. Votre temps est précieux et vous ne pouvez pas tout faire. Mieux vaut vous concentrer sur les tâches qui auront le plus grand impact. Vous n'êtes pas obligé de tout faire à la fois : étalez le déploiement sur plusieurs semaines. Plutôt que d'imposer l'utilisation de Webex Meetings, encouragez-la. Vous pouvez, par exemple, commencer par utiliser cette plateforme pour toutes vos réunions d'équipe régulières.

Cisco Webex

# Kit d'outils pour l'adoption

| Quoi ?                                                                                                    | Com-<br>ment ?                                                                                                    | Durée    |
|----------------------------------------------------------------------------------------------------|----------------------------------------------------------------------------------------------------|----------|
| Vérifier que Webex Meetings est<br>installé sur tous les postes                                                                        | Demandez à vos équipes IT de vérifier que chaque utilisateur possède un compte Webex Meetings<br>et que chaque poste est équipé d'un plug-in de calendrier. Découvrez comment créer un compte<br>Webex Meetings et comment vous connecter pour la première fois.                                                                                                    | 1 heure  |
| Obtenir l'appui des cadres dirigeants                                                                                                  | Écrivez aux membres de l'équipe dirigeante pour leur demander s'ils peuvent envoyer un email à tous<br>les collaborateurs afin de leur annoncer le lancement de Webex Meetings. Joignez au moins un cas<br>d'utilisation tiré de cette section afin d'expliquer en quoi la solution est utile.                                                                                                    | 20 min   |
| Obtenir les liens vers les didacticiels                                                                                                | Demandez à vos équipes IT de vous fournir les liens vers les didacticiels expliquant la mise en route, l'organisation d'une réunion, la participation à une réunion et la création d'un compte. Utilisez ces liens dans toutes vos communications. <u>Accéder au portail d'aide à la collaboration Cisco.</u>                                                                                                    | 10 min   |
| Insérer un slogan Webex Meetings<br>accrocheur dans une bannière<br>publicitaire pour éveiller la curiosité<br>des différents services | Vous trouverez dans ce guide des affiches et des bannières conçues pour différents services de l'entreprise.<br>Recherchez le meilleur endroit sur votre intranet où vous pouvez placer une bannière (par exemple, le<br>dossier RH). Vous pouvez également l'utiliser dans vos emails et présentations PowerPoint. Modifiez la<br>formulation afin de l'adapter à la personnalité de votre entreprise et ajoutez un lien vers un didacticiel. | 2 heures |
| Manifester de l'intérêt, imprimer une<br>affiche ou un dépliant                                                                        | Imprimez l'affiche ou des dépliants. Collez une affiche dans le bureau, dans les toilettes ou dans les<br>salles de réunion, et déposez des dépliants sur le bureau de vos collègues. Si votre entreprise fait appel<br>à l'affichage dynamique pour sa communication interne, servez-vous en également.                                                                                                    | 4 heures |
| Montrer l'exemple. Ajouter un lien vers<br>votre salle personnelle dans votre<br>signature électronique                                | Webex Meetings attribue une adresse unique à chaque utilisateur pour les réunions. Recherchez la vôtre, ajoutez-la à votre signature électronique pour que tout le monde la voie et demandez à vos collègues de faire de même.                                                                                                    | 10 min   |

# Supports publicitaires de Webex Meetings - Responsables d'équipe

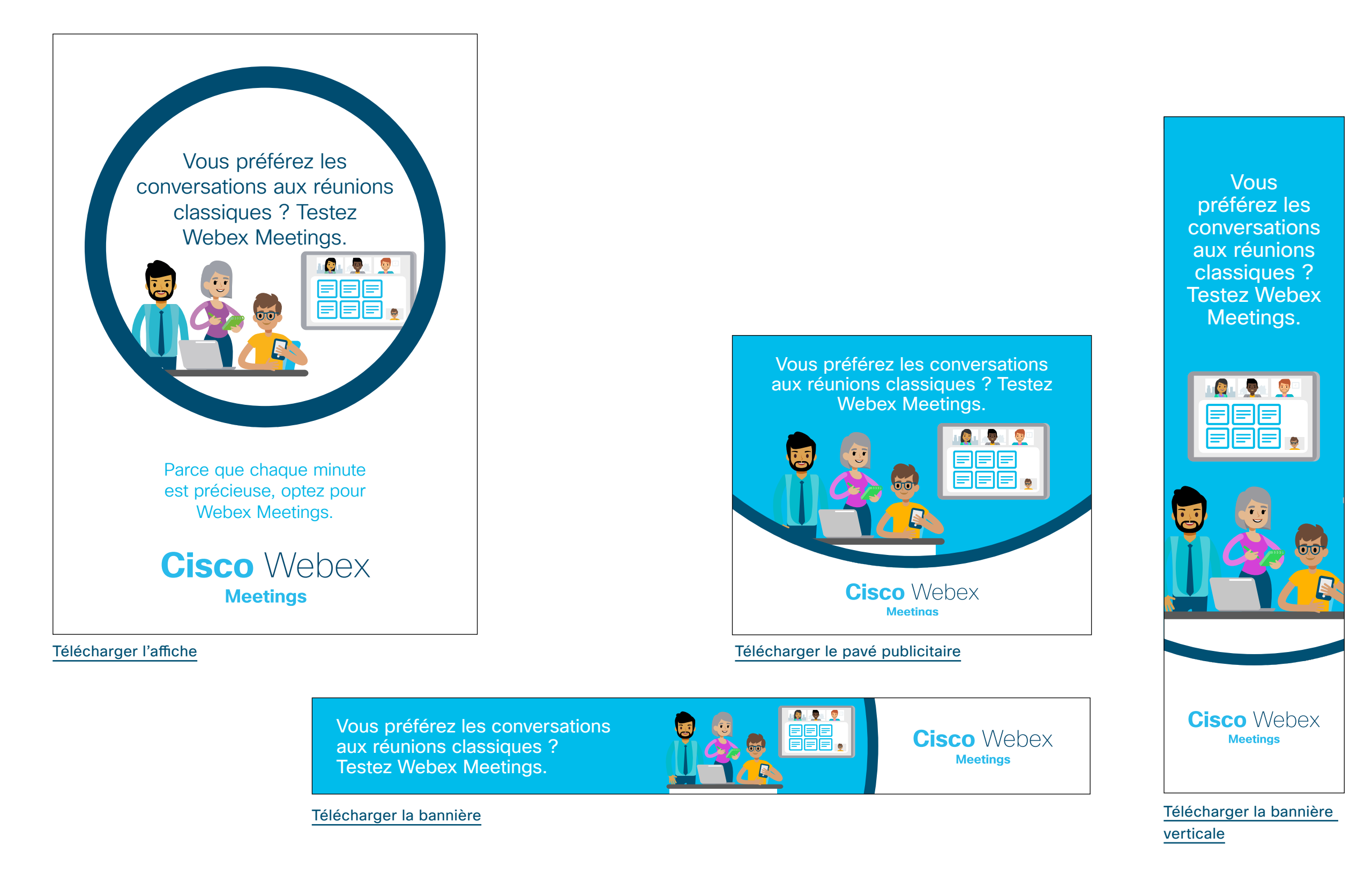

### Cas d'utilisation 1 – Responsables d'équipe

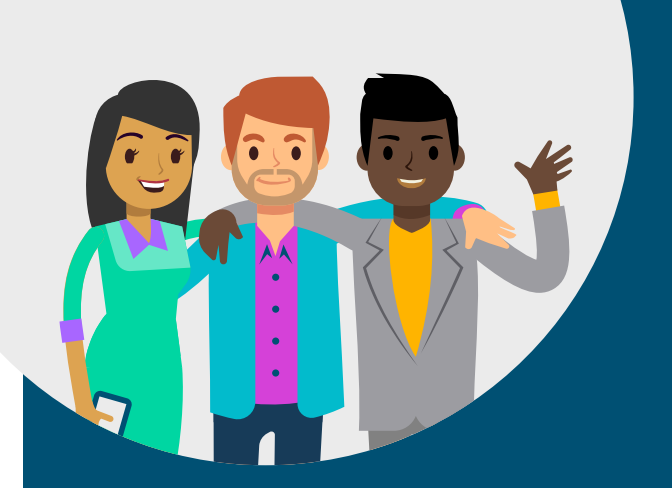

# L'art de la réalité virtuelle

# Où l'importance des conversations

Vous soutenez votre équipe, avec ses hauts et ses bas, tout en créant une culture favorable à la réussite collective.

Lorsque vos collaborateurs sont dispersés aux quatre coins du monde, il est impossible de rencontrer régulièrement tout le monde en personne pour cultiver cet état d'esprit.

Webex Meetings vous permet d'avoir les mêmes conversations qu'au bureau, des discussions anodines amicales aux rapports de progression.

Le capital humain doit dépasser le cadre professionnel strict. Avec Webex Meetings, vous avez tous les outils en main pour célébrer virtuellement les fêtes d'anniversaire ou l'arrivée prochaine d'un bébé.

Profitez au maximum. Créez des équipes virtuelles brillantes avec Webex Meetings.

# Cisco Webex

#### La puissance de la HD

La communication non verbale représente entre 60 et 90 % de nos échanges quotidiens.\* Webex Meetings offre une vidéo haute définition pour que tout le monde puisse s'exprimer à sa façon.

**Astuce :** demandez à votre équipe d'activer la vidéo pour bâtir des relations solides, comme si vous vous rencontriez en personne. Voyez toute l'équipe ensemble grâce à l'affichage en grille.

Découvrez comment gérer vos vidéos/préférences d'affichage
\* nonverbalgroup.com

#### Collaborez facilement

Vous travaillez ensemble pour accomplir de grandes choses. Vous communiquez tous différemment en utilisant plusieurs formats, applications et types de fichiers.

Webex Meetings vous permet de partager tous les types de fichiers : données, images, feuilles de calcul, vidéos, etc.

Programmez des réunions pour permettre à votre équipe de partager ses ressources. Vous pouvez programmer une réunion Webex depuis votre calendrier en ajoutant @Webex comme lieu de réunion. Tout le monde peut y assister depuis n'importe quel appareil, d'une seule pression sur un bouton.

> Découvrez comment programmer une réunion en utilisant @Webex

Partagez des moments importants avec votre équipe grâce à la vidéo HD

Instaurez une culture d'équipe

Partagez facilement du contenu

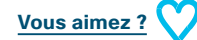

Télécharger le cas d'utilisation

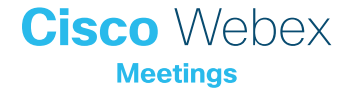

### Cas d'utilisation 2 – Responsables d'équipe

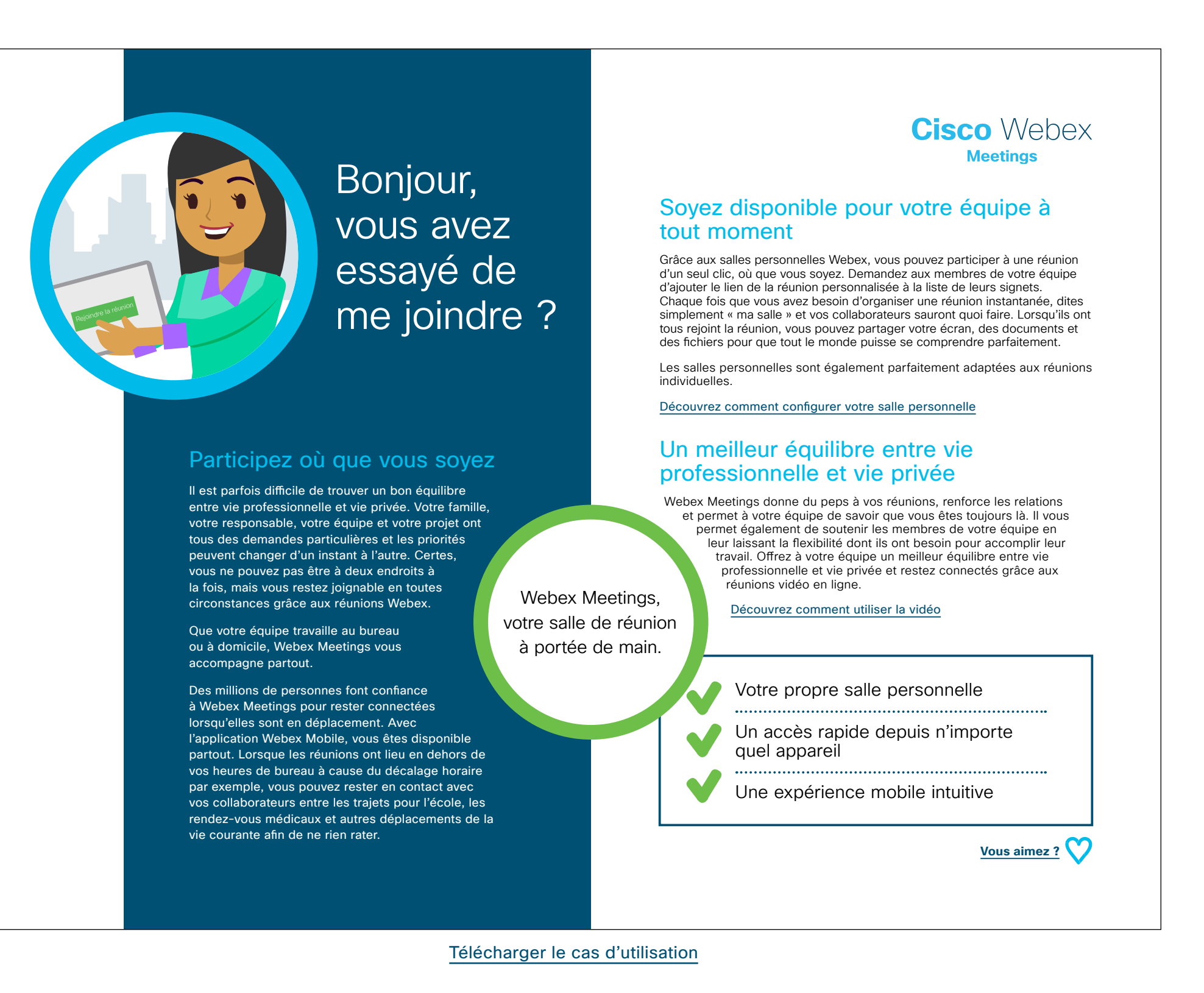

### Cas d'utilisation 3 - Responsables d'équipe

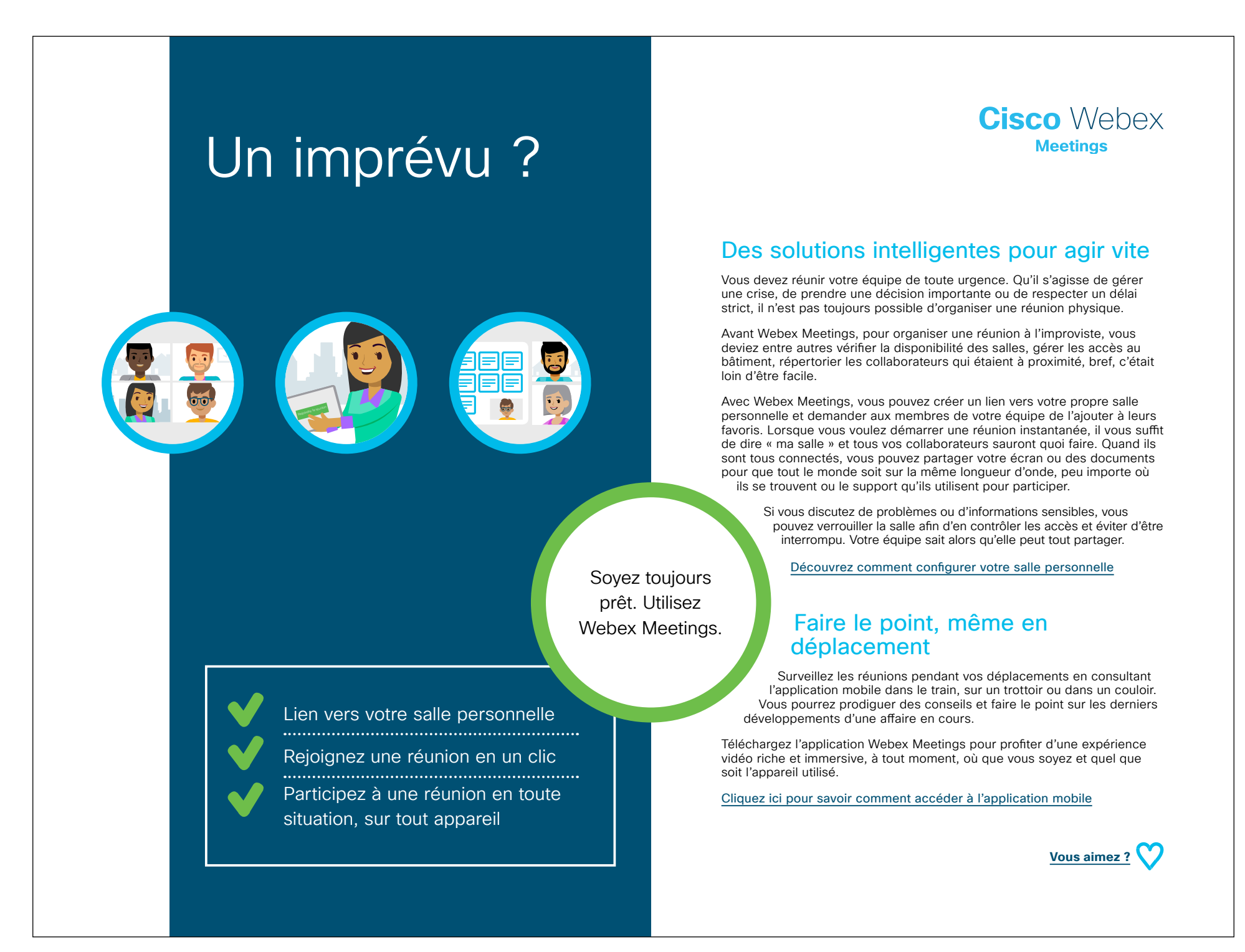

Télécharger le cas d'utilisation

## Dépliant - Responsables d'équipe

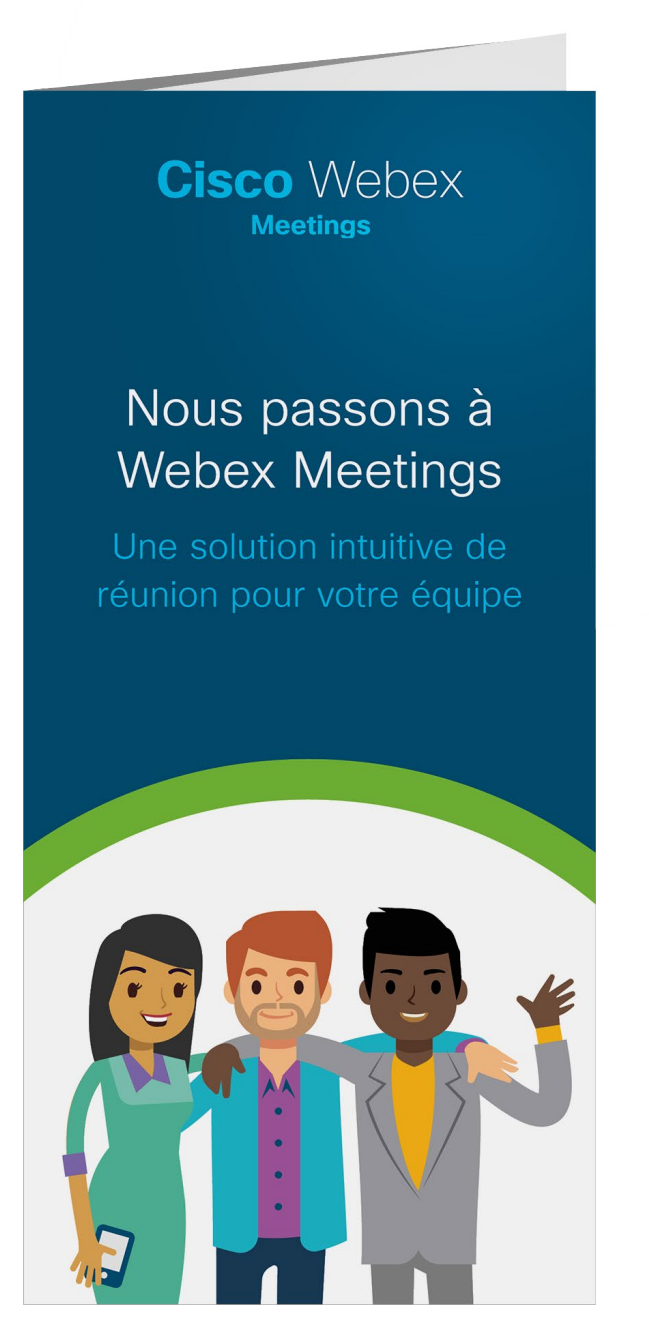

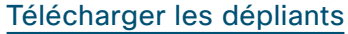

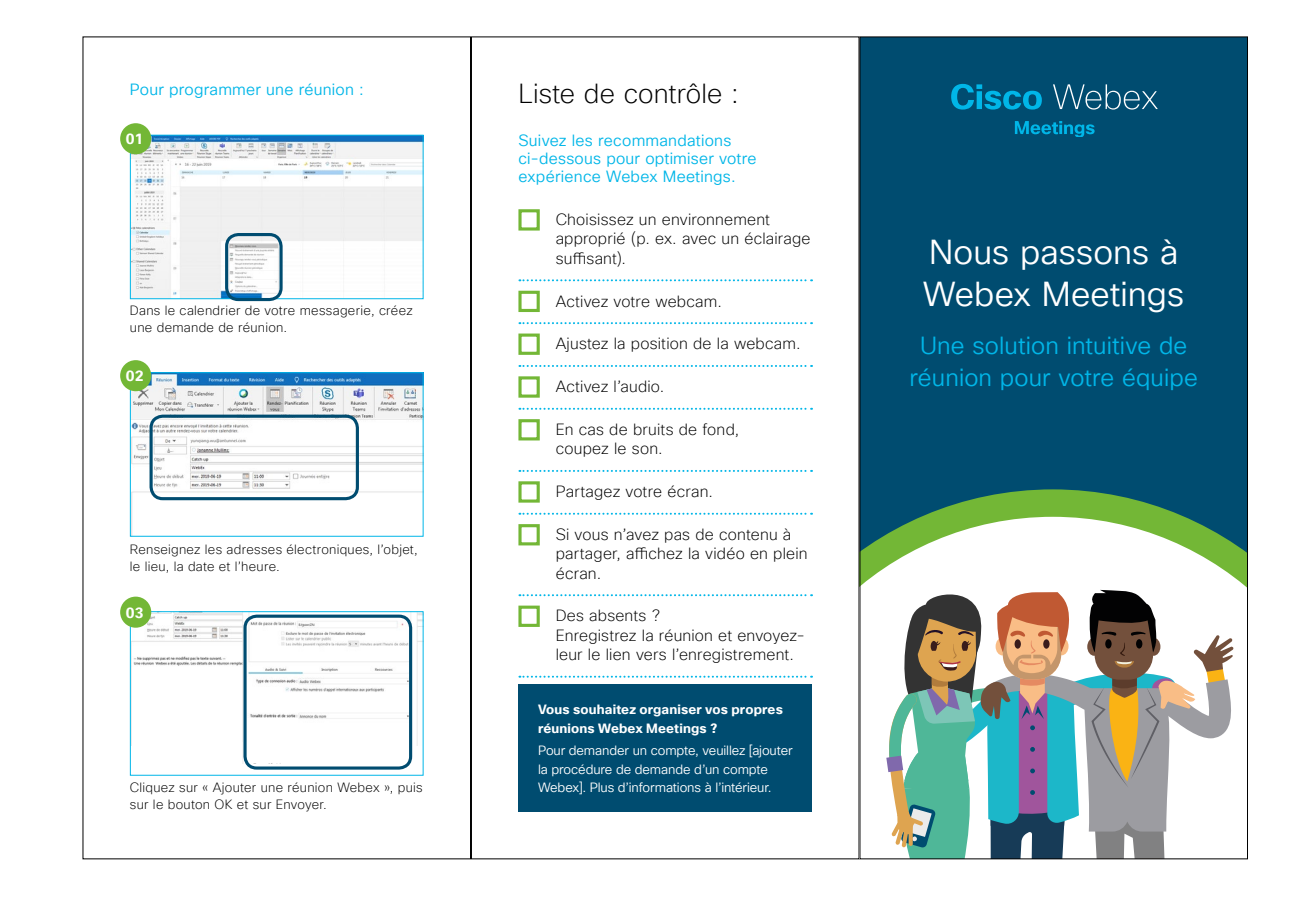

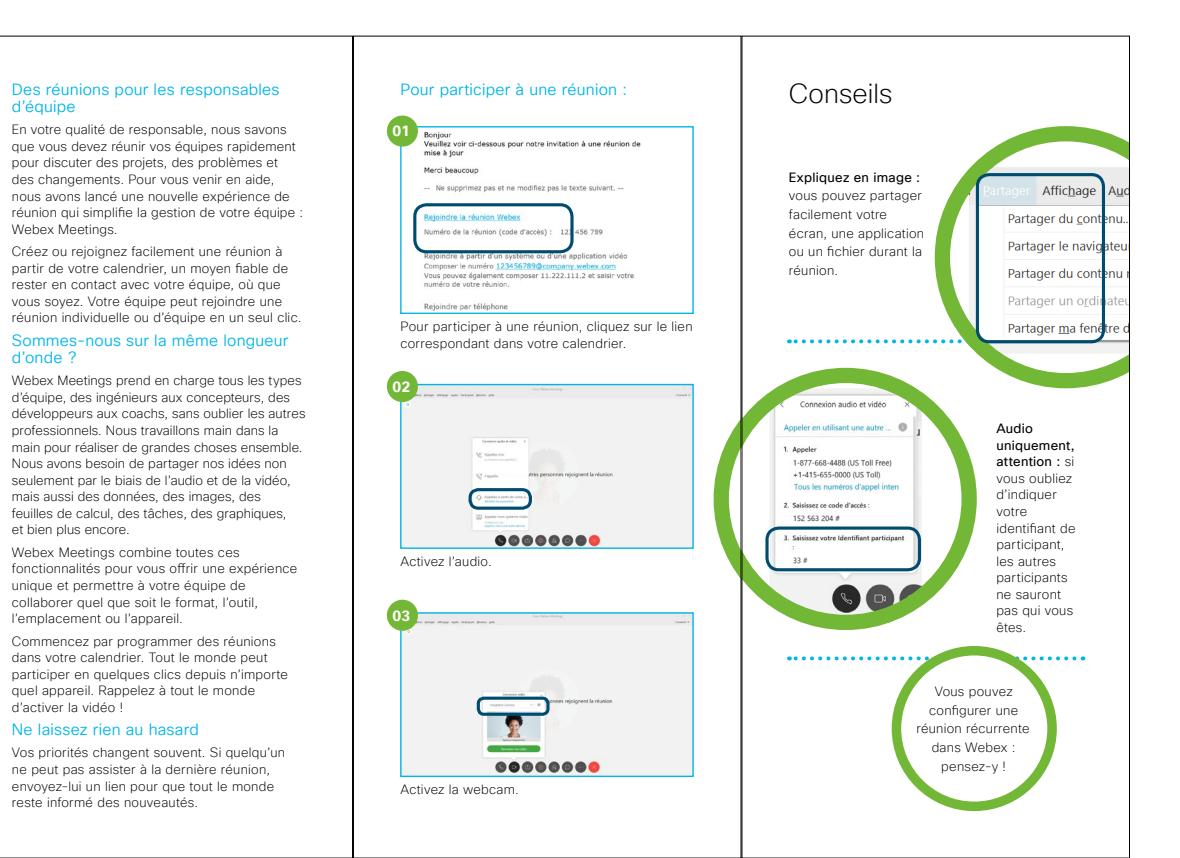

# Cisco Webex

# Pour aller plus loin

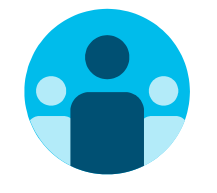

# Prenez part à la conversation

Vous souhaitez discuter avec d'autres utilisateurs de Webex Meetings partout dans le monde et partager votre expérience ? Rejoignez la <u>communauté de collaboration</u> <u>Cisco</u>, où vous pourrez poser vos questions et où vous trouverez tout le contenu décrit dans ce guide, et bien plus encore.

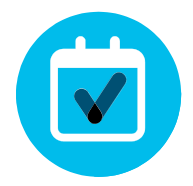

## Personnalisez le contenu

Vous souhaitez reformuler ou modifier le contenu que nous proposons ici pour les responsables d'équipe ?

Cliquez ici pour télécharger les fichiers zip sources et les partager avec vos concepteurs.

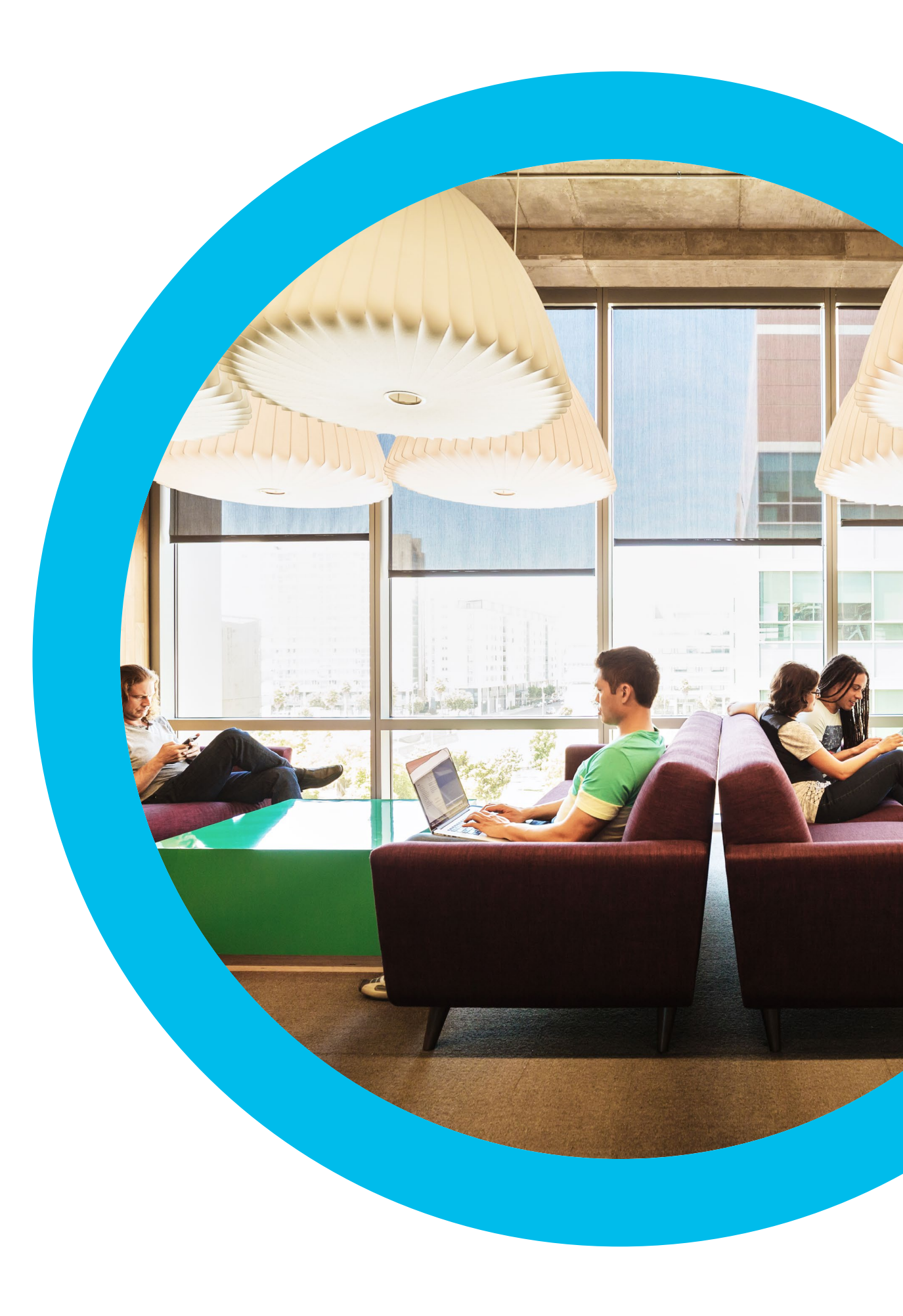

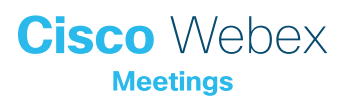

# Nous contacter

Si vous avez besoin d'aide supplémentaire, rendez-vous sur communities.cisco.com